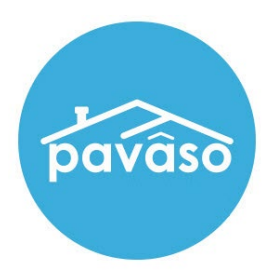

# **RamQuest Integration Guide**

RamQuest One (RQ1)

**Closing Agent Guide** 

Revised: 03/20/2023

Pavaso, Inc.

#### **Table of Contents**

| Step 1 – Accessing Digital Close Enterprise | 2                            |
|---------------------------------------------|------------------------------|
| Step 2 – Reviewing the Disclosure           | Error! Bookmark not defined. |
| Step 3 – Approving the Closing Disclosure   | Error! Bookmark not defined. |
| Buyer Reports an Issue                      | Error! Bookmark not defined. |
| Bypassing the Closer and Broker Approval    | Error! Bookmark not defined. |
| Pavaso Support                              | 2                            |

### **Getting Started**

#### **Request a Trading Partner Relationship (TPR)**

A Trading Partner Relationship (TPR) must be established between you and Pavaso before orders can be sent between platforms. A TPR can be established via **Complete Closing Enterprise (CCE)**, or by accessing the dedicated **Closing Market** website:

- 1. Via **CCE**:
  - A. Select Closing Market from within CCE.
  - B. Choose The Market.
  - C. Search for **Pavaso**.
  - D. Select Request.

*Note:* Your request will be reviewed and approved by a member of **Pavaso Support**.

2. Via dedicated Closing Market website at www.closingmarket.com.

| 🖗 RamQuest One - [jlindsey]                 |              |                 |            |             |            |                                 |                                     |
|---------------------------------------------|--------------|-----------------|------------|-------------|------------|---------------------------------|-------------------------------------|
| <u>File Actions Utility Navigation Help</u> |              |                 |            | _           |            |                                 |                                     |
| -+ 6 🔎 🖎 🗟 🛶 👹                              | E 🕐 🔍 🕯      | Sump To Fil     | •> 🙆 🚮     | <b>₽</b> ×ℤ | * 🔗        |                                 |                                     |
|                                             |              |                 | A          |             |            |                                 |                                     |
|                                             |              |                 |            |             |            |                                 |                                     |
| chill Closing N                             | Aarke        | et <sup>®</sup> |            |             | B          | l in as: athor<br>t Enterprise: | maz@pavaso.com<br>PavasoTitle - CCE |
| Home Trad                                   | ing Partners | Order History   | Processing | Order Queue | The Market | <u>Help</u>                     |                                     |
| Trading Partners                            |              |                 |            |             |            |                                 |                                     |
| My Service Providers                        |              |                 |            |             |            |                                 |                                     |
| Show 25 🔽 entries                           |              |                 |            |             | Search:    |                                 |                                     |
| Enterprise Name                             | \$           | Service Name    |            | Service     | Category   | \$                              | \$                                  |
| XML Export                                  | Export (     | Order XML       | 1          | ïtle        |            |                                 | Submit                              |
| Pavaso                                      | Pavaso       |                 | 1          | itle Search |            |                                 | Update                              |
| EnterpriseName                              |              | ServiceName     |            | Servi       | ceCategory |                                 |                                     |
| Showing 1 to 2 of 2 entries                 |              |                 |            |             |            |                                 | 00                                  |

|                      | g Market <sup>®</sup> |                          |                              | Logged in as: athomaz@pavaso.com                    |
|----------------------|-----------------------|--------------------------|------------------------------|-----------------------------------------------------|
|                      | Home                  | he Market My Profile Tra | nsaction History Help Log Ou | <u>t</u>                                            |
| Home /               |                       |                          |                              | Home                                                |
| Service Provid       | ers                   |                          |                              | <u>News and Updates</u><br><u>Marketing Toolkit</u> |
| <u>Category</u>      | Service               | Provider                 | Description                  |                                                     |
| ~                    |                       | Pavaso                   |                              |                                                     |
| Refresh Clear Filter |                       |                          | _                            |                                                     |
| Title Search         | Pavaso                | Pavaso                   | Pavaso R                     | lequest                                             |

## **Order Creation Using Complete Closing Enterprise** (CCE)

#### Important Note

Prior to being able to submit documents to Pavaso via RamQuest, your Pavaso Implementation Specialist must configure your company appropriately. Email your Implementation Specialist or <u>implementation@pavaso.com</u> with any questions.

Access the RamQuest One (RQ1) application and complete required fields in Order Data.

*Note:* Ensure there is a Title Company and Closing Agent associated with the order. Otherwise, the order will not be pushed to Pavaso.

The system requires both **Close Date** and **Close Time**. If these fields are left blank in **Order Data**, there will be an opportunity to revise in the **Closing Market** portal.

| 🛞 RamQuest One - [jlind        | sey]                                                                                                    |   |
|--------------------------------|----------------------------------------------------------------------------------------------------|---|
| <u>File Actions Utility Na</u> | svigation Help                                                                                            |   |
|                                | 🕵 🗟 👹 🔃 🗄 🐴 🐥 🦀 😰 🛛 ang To File> 🔤 🚛 🕂 🗙 🗹 🌮 🚱                                                            |   |
| Order Data «                   | File Main                                                                                                 |   |
| 🖶 Home 🛕                       |                                                                                                    |   |
| Welcome                        | File No: RQ1-3841 Buyer: Region: 0-Admin Region                                                           |   |
| Workflow Das                   | File Open: 03/11/2020 Seller: Branch: None                                                                |   |
| - Internet Alar                | Property: , , VA Close On: No Close Date Available Underwriter: 96-United General Title                   |   |
| eRemit                         | File Details:                                                                                             |   |
| 🕂 Order Entry                  |                                                                                                    |   |
| File <u>M</u> ain              | Process Template: [None] - Title Unit: [None] - Other Company's File #:                                   |   |
| <u>B</u> uyer                  | Title Company: IL Test Title    Order Category: [None]   Kind of Order: Both                              |   |
| <u>S</u> eller                 | Formu Account: 15 - Appela Customer Te + Underwriter: United General Title + Source of Business: [Nope] + |   |
| - Order <u>C</u> ontacts       |                                                                                                    |   |
| Sale/Loan                      | Multiple Bank Accounts     Place of Closing: 289 - My Title Company     Location:     V                   |   |
| - Property                     | Friendly Name: Settlement Agent: 467 - CASCADE TITLE CO                                                   |   |
| Title Production               |                                                                                                    |   |
| ··· Policy                     | Staff:                                                                                                    | 1 |
| Ģ HUD                          | Sales Rep.: [None] * Escrow Officer: [None] * Title Officer: [None] *                                     |   |
| - HUD Page 1                   | Closing Agent: AC - Attorney Chris - Escrow Processor: [None] - Title Processor: [None] -                 |   |
| HUD Page 2                     |                                                                                                    |   |
| ALTA SS                        | Title Due:   Close Date: 3/31/2023   Duration: 60 minutes                                                 |   |
| CDF                            |                                                                                                    |   |
| Settlement State               | Cancelea:                                                                                                 |   |
|                                |                                                                                                    | 1 |

If this will be a Remote Online Notarization (RON) signing, ensure the Buyer/Seller Address is a physical location, ideally one that the party has lived at for six (6) months. This address, as well as the Signer's name, is required for Knowledge Base Authentication (KBA) Validation.

| RamQuest One - [jlinds                   | rey]<br>nats Navination Help                                                                                                    |     |
|------------------------------------------|----------------------------------------------------------------------------------------------------|-----|
| + 占 🔎 🖎 I                                | 觉 🗃 🖑 🔃 🗄 🖷 🔊 🔗 🕼 💷 o To File> 🛛 🔒 🌆 🕂 🕂 🗙 - 😒 🗮 🖅 ᄽ                                                                                                    |     |
| order Data «                             | Buyer Section                                                                                                    |     |
| Welcome<br>Workflow Das<br>Internet Alar | File No:         225-BATTest         Buyer:         Bob b Buyer and Betty Buyer         Region:         0-Admin Region           File Open:         07/27/2021         Seller:         Sam Seller         Branch: None           Property:         111 First Street, Plano, TX 75075         Close On:         07/27/2021         Underwriter: 438-TITLE RESOURCE GUA | IR/ |
| ····· eRemit                             | Formal Name Work Phone Cell Phone Email Address                                                                                                    | Î   |
| File Main<br>Buyer                       | Bob b Buyer and Betty Buyer 454-536-5633 123-456-5656                                                                                                    | I   |
| - Order Contacts                         | Name: Address:                                                                                                    |     |
| Sale/Loan                                | Entity Name: Line 1: 555 Fifth Street                                                                                                    |     |
| - Property                               | Name 1: Name 2: Line 2:                                                                                                    |     |
| Title Production                         | First: Bob First: Betty City: Plano State: TX v Zin: 75075                                                                                                    |     |
| Policy                                   | Middle Initial:                                                                                                    |     |
| HUD                                      | Last: Buyer Last: Buyer Same a Copy of Porwarding Address Society                                                                                                    |     |
| HUD Page 1                               | Ext: Ext: Industry Address                                                                                                    |     |
| HUD Page 2                               | Gender: Male   Gender: Female                                                                                                    |     |
| ALTA SS                                  | SSN/Tax ID: SSN/Tax ID:                                                                                                    |     |
| CDF                                      | Tax ID Tyne: Social Security Nu * Tax ID Tyne: Social Security Nu *                                                                                                    |     |
| Settlement State                         | Home Phone: 786-766-9898 Home Mone: 455-683-5321 Line 2:                                                                                                    |     |
| Print Documents 🛛 🤜                      | Watch Protect         City:         State:         V         Zip:                                                                                                    |     |
|                                          | WORK PRIORE: 131-330-36033 WORK PRIORE: 703-1312                                                                                                    |     |
| Order Data                               | Cell Phone: 123-456-5656 Cell Phone: 887-656-4564 Cell Phone: 887-656-4564 Same as Property                                                                                                    |     |
| Reports                                  | Fax: 654-365-3233 Fax: 478-942-4568 Military Address                                                                                                    |     |
| Configuration                            | E-Mail: E-Mail: Misc Info:                                                                                                    |     |
| Coninguration                            | Title:                                                                                                    |     |
| Escrow Accounting                        | Relationship: [None]                                                                                                    |     |
| FileScap                                 | Attorney:                                                                                                    |     |
|                                          | Vesting Info: as joint Tenants with Right of Survivorship    Notary: [None]                                                                                                    |     |
| Scheduler                                |                                                                                                    |     |
| 1099 Filing                              | Notes:                                                                                                    | 1   |

Each Signer must have a valid email address. This email is used to send the account creation email to the user once the order is present on **Pavaso**. Signers may share an email address if necessary. These email addresses can be modified on **Pavaso** if needed. Any changes made on **Pavaso** will not be sent back to the file in **RamQuest**.

| 🔘 RamQuest One - [jlinds | ey]                                           |                                 |                                                                          |
|--------------------------|-----------------------------------------------|---------------------------------|--------------------------------------------------------------------------|
| Eile Actions Utility Rep | oorts Navigation Help                         |                                 |                                                                          |
| : 🕂 🖬 🔎 🖎 (              | 🗖 🖻 🐝 💽 듣 🖻 🗭                                 | Sump To File>                   | 🔒 🚮 🕂 · 🗙 · 😂 🗮 🗊 🌮                                                      |
| Order Data «             | Buyer Section                                 |                                 | <u>^</u>                                                                 |
| Home                     |                                               |                                 |                                                                          |
| - weicome                | File No: 226-8ATTest<br>File Open: 07/27/2021 | Buyer: Bo                       | ob b Buyer and Betty Buyer Region: 0-Admin Region am Seller Branch: None |
| Takawak Alas             | Property: 111 First Street, Plano, TX         | (75075 Close On: 0)             | 7/27/2021 Underwriter: 438-TITLE RESOURCE GUAR/                          |
| - Internet Aldr          | IT-                                           | Luc en                          |                                                                          |
| - ercenik                | Formal Name                                   | Work Phone                      | Cell Phone Email Address                                                 |
|                          | Bob b Buyer and Betty Buyer                   | 454-536-5633                    | 123-456-5656                                                             |
| Buver                    |                                               |                                 |                                                                          |
| - Seller                 |                                               |                                 |                                                                          |
| - Order Contacts         | Name:                                         |                                 | Address:                                                                 |
| -Sale/Loan               | Entity Name:                                  |                                 | Line 1: 555 Fifth Street                                                 |
| Property                 | Name 1:                                       | Name 2:                         | Line 2                                                                   |
| Title Production         | First: Bob                                    | First: Betty                    |                                                                          |
| - Policy                 | Middle Initial: b                             | Middle Initial:                 | City: Plano State: 1X Y Zip: 75075                                       |
| -HUD                     | Last: Buyer                                   | Last: Buver                     | Copy To Forwarding Address Copy                                          |
| - HUD Page 1             |                                               |                                 | Address Foreign Same as Property                                         |
| -HUD Page 2              | Ext:                                          | Ext:                            | Military Address                                                         |
| HUD Page 3               | Gender: Male                                  | Gender: Female                  | Forwarding Address:                                                      |
| ALTA SS                  | SSN/Tax ID:                                   | SSN/Tax ID:                     | Line 1:                                                                  |
| CDF                      | Tax ID Type: Social Security Nu               | Tax ID Type: Social Security Nu | Y Use D                                                                  |
| Settlement State         | Home Phone: 786-766-9898                      | Home Phone: 455-683-5321        |                                                                          |
| - Print Documents        | Work Phone: 454-536-5633                      | Work Phone: 785-454-2132        | City: State: Zip:                                                        |
| 🍖 Order Data             | Cell Phone: 123-456-5656                      | Cell Phone: 887-656-4564        | C Address Farsian C Same as Dreparty                                     |
| 😵 Reports                | Fax: 654-365-3233                             | Fax: 478-942-4568               | Multary Address                                                          |
| Carlinuation             | E-Mail: buyer1@email.com                      | E-Mail: buyer2@email.com        | - Misc Info:                                                             |
|                          | Title:                                        | Title:                          | Culture Associal 200, PLIVED'S DEALTOD, Auto Schwarte                    |
| Escrow Accounting        |                                               | Relationship: [None]            | Seling Agenc: 239 - BUTER S REALTOR - AUU SUIWARZ                        |
| FileScan                 |                                               |                                 | Piconey,                                                                 |
| 놀 Scheduler              | Vesting Info: as joint Tenants with Ri        | ight of Survivorship            | Votary: [None]                                                           |
| 1099 Filing              | Notes:                                        |                                 |                                                                          |
|                          |                                               |                                 |                                                                          |

Lender details are not required, but strongly recommended. The property and county information fields must be completed before documents are sent to **Pavaso**.

| 🛞 RamQuest One - [jlinds                                    | ey]                                                      |                                               |                               |                                |                                                   |        |                  |                                                   |              |        |
|-------------------------------------------------------------|----------------------------------------------------------|-----------------------------------------------|-------------------------------|--------------------------------|---------------------------------------------------|--------|------------------|---------------------------------------------------|--------------|--------|
| <u>File Actions Utility Nav</u>                             | igation <u>H</u> elp                                     |                                               |                               |                                |                                                   |        |                  |                                                   |              |        |
| i 🕂 🔒 🔎 🖎 (                                                 | 킲 🖬 👹 🗊                                                  | ) 🗄 🖻 👂                                       | 4                             | <jump file="" to=""></jump>    | 🛯 💄 🚮 🕂 -                                         | X·     | 🕨 🥜 💀 - 🧳        | •                                                 |              |        |
| Order Data 🛛 🔍                                              | Property                                                 |                                               |                               |                                |                                                   |        |                  |                                                   |              |        |
| 🕞 Home                                                      |                                                          |                                               |                               |                                |                                                   |        |                  |                                                   |              |        |
| ···· Welcome<br>···· Workflow Das                           | File No: 226-8<br>File Open: 07/27/<br>Property: 111 Fir | <b>ATTest</b><br>2021<br>st Street, Plano, TX | 75075                         | Buyer:<br>Seller:<br>Close On: | Bob b Buyer and Betty<br>Sam Seller<br>07/27/2021 |        | R<br>B<br>Unders | egion: O-Admin<br>ranch: None<br>writer: 438-TITI | Region       | SUAR/  |
| eRemit                                                      | Address1                                                 | Address2                                      | City                          | State                          | Zip                                               | County | Amount           | Loan Number                                       | Lender       |        |
| Order Entry                                                 | 111 First Street                                         |                                               | Plano                         | TX                             | 75075                                             | Collin | \$350,000.00     | 1444                                              | ABC Bank - I | Lender |
| File Main<br>Buyer<br>Seller<br>Order Contacts<br>Sale/Loan |                                                          |                                               |                               |                                |                                                   |        |                  |                                                   |              |        |
| Property                                                    | Property Details                                         | Brief Legal Details                           |                               |                                |                                                   |        |                  |                                                   |              |        |
| - Title Production                                          | [                                                        |                                               |                               |                                |                                                   |        |                  |                                                   |              |        |
| Policy                                                      | All properties to                                        | o appear on all Settl                         | ement Statemer                | nts                            |                                                   |        |                  |                                                   |              | =      |
| ⊖HUD                                                        | - Property:                                              |                                               |                               |                                | Taxes:                                            |        |                  |                                                   |              | 1      |
| HUD Page 1                                                  | Property Type:                                           | 2 - Residential                               |                               | *                              | Tax Category                                      |        | Payee            | Tax A                                             | mount        |        |
| HUD Page 2                                                  | Address 1:                                               | 111 First Street                              |                               |                                | City Property Tax                                 | es     |                  |                                                   | \$0.00       |        |
| ALTA SS                                                     | Address 2:                                               |                                               |                               |                                | County property                                   | Taxes  |                  |                                                   | \$0.00       |        |
| CDF                                                         | Citur                                                    | Plano                                         |                               |                                | Assessment Taxe                                   | s .    |                  |                                                   | \$0.00       |        |
|                                                             | City,                                                    |                                               | _                             |                                | Colorado a colorado a                             |        |                  |                                                   | 40.00        |        |
| - Print Documents -                                         | State:                                                   | TX                                            | <ul> <li>Zip Code:</li> </ul> | 75075                          | School Property 1                                 | axes   |                  |                                                   | \$0.00       |        |
|                                                             | County:                                                  | Collin                                        |                               | *                              | HOA Dues                                          |        |                  | 100                                               | \$0.00       |        |
| Crder Data                                                  | Tax Identifi                                             | ers                                           |                               | ٦                              | Other taxes                                       |        |                  |                                                   | \$0.00       |        |
| Reports                                                     | *                                                        |                                               |                               |                                |                                                   |        |                  |                                                   |              |        |
| Configuration                                               |                                                          |                                               |                               |                                |                                                   |        |                  |                                                   |              |        |
| Escrow Accounting                                           |                                                          |                                               |                               |                                |                                                   |        |                  |                                                   |              |        |
| FileScan                                                    | Brief Legal Descri                                       | otion:                                        |                               |                                |                                                   |        |                  |                                                   |              |        |
| Scheduler                                                   | 111 First Street, P                                      | lano, TX                                      |                               |                                |                                                   |        |                  |                                                   |              |        |
| 1099 Filing                                                 | Override Auto E                                          | Briet Legal Descriptio                        | n                             |                                |                                                   |        |                  |                                                   |              | ,      |
|                                                             |                                                          |                                               |                               |                                |                                                   |        |                  |                                                   |              |        |

Once Order Entry is complete, select the Closing Market icon.

| 🛞 RamQuest One - [jlindsey]                         | - 🗆 🗙 |
|-----------------------------------------------------|-------|
| Elle Actions Utility Nevigation Help                |       |
| i 🕂 📙 🔎 🖄 📾 👹 🔃 🏣 🐏 🔍 🦛 😰 Nump to File> 💷 🔒 📶 🕂 🗙 🔗 |       |

Enter Pavaso in the Search field and choose Submit.

| H Closing                                                    | , Market         | TM            | Log<br>Cur                                                                                                    | iged in as: JLin<br>rent Enterprise | idsey@corecce.co<br>a: RQ Developmen | om<br>nt CMCore01T - CCE |
|--------------------------------------------------------------|------------------|---------------|----------------------------------------------------------------------------------------------------|-------------------------------------|--------------------------------------|--------------------------|
|                                                              | Trading Partners | Order History | Processing Order Queue                                                                                                    | The Market                          | Help                                 |                          |
| Trading Partne                                               | rs               |               |                                                                                                    |                                     |                                      |                          |
|                                                              |                  |               |                                                                                                    |                                     |                                      |                          |
| My Service Providers                                         |                  |               |                                                                                                    |                                     |                                      |                          |
| My Service Providers Show 25   entries                       |                  |               |                                                                                                    | Search:                             | Pavaso                               |                          |
| Ny Service Providers<br>Show 25  entries<br>Enterprise Name  | \$               | Service Name  | ▲ Serv                                                                                                    | Search:<br>vice Category            | Pavaso<br>≎                          | \$                       |
| Ny Service Providers Show 25  entries Enterprise Name Pavaso | ≎<br>Pavaso      | Service Name  | ▲ Serve Serve | Search:<br>vice Category            | Pavaso<br>\$                         | \$<br>Submit             |

Select the appropriate property from the drop-down menu.

*Note:* The **Closing Date** and **Closing Time** fields are required. These can be changed on Pavaso if needed once the order is submitted.

| Chat With Support Now<br>Logged in as: hhelgesen@corecce.com<br>Current Enterprise: RQ Development CMCore01T-                |
|----------------------------------------------------------------------------------------------------|
| Trading Partners Order History Processing Order Queue The Market Help                                                        |
| Pavaso                                                                                                    |
| File Number: HH06232020                                                                                                    |
| Property: 456 Starkiller Base , Endor, Delta, TX, 888888                                                                     |
| Closing Date: 8/31/2020                                                                                                    |
| Closing Time: 5:00 AM                                                                                                    |
| New Signing Package                                                                                                    |
| Submitted Packages                                                                                                    |
| File Number         Date         Order No         Placed By         Signers         Documents         Actions         Status |
| H06232020- 6/23/2020<br>123 9:59 AM 7646 Halley Helgesen Luke Skywalker No documents Selected. Update Active                 |

If the closing date entered has passed, the following error displays. The date must be either the current date or a future date.

| File Number:  | HH06232020                                                                                                    |
|---------------|----------------------------------------------------------------------------------------------------|
| Property:     | 456 Starkiller Base , Endor, Delta, TX, 888888 🔽                                                                   |
| Closing Date: | 7/31/2019 *The close date is in the past. You may need to adjust the filter in the Pavaso Lobby to find the order. |
| Closing Time: | 5:00 AM                                                                                                    |
|               | New Signing Package                                                                                                |

The Closing Agent entered for the order will receive an email notification once the order is recognized by **Pavaso**. The individual submitting the order does not need to match the Closing Agent information on the order.

Select the appropriate Signers from the list.

| ign | ers Pavaso acco | unts can only be create | ed for parties wi | ith an email addr | 833.                         |         |
|-----|-----------------|-------------------------|-------------------|-------------------|------------------------------|---------|
|     | Туре            | Business                | <u>First</u>      | <u>Last</u>       | Email                        | Actions |
|     | Agent           | Bank of Texas           |                   |                   | lharris@ramquest.com         | Edit    |
|     | Agent           |                         | Randy             | Hamilton          |                              | Edit    |
|     | Agent           |                         | Lisa              | Smith             | lharris@ramquest.com         | Edit    |
|     | Agent           |                         | Deborah           | Margraf           | dm@ramquest.com              | Edit    |
|     | Agent           |                         | Edwina            | Hollywood         | eh@ramquest.com              | Edit    |
| ✓   | Buyer           |                         | Han               | Solo              | hansolo@hotmail.com          | Edit    |
| •   | Buyer           |                         | Leia              | Organa            | RebellionGeneral@hotmail.com | Edit    |
| -   | Closing Agent   |                         | Jane              | Zoe               | newperson@email.com          | Edit    |

The order is submitted to **Pavaso**, the **Pavaso** order number will be designated as the file number in **RamQuest**. Subsequent submissions from the same **RamQuest** file number will completely replace any previous submissions with this same number. This includes any changes that were made to the order on **Pavaso**. If this occurs, a message will display indicating that the current file will be overwritten.

| Im | portant Message:                                                                                           |
|----|----------------------------------------------------------------------------------------------------|
|    | Resubmitting this order will completely overwrite the initial submission and create a new order in Pavaso. |
|    | Please use the <u>Pavaso</u> website to continue your order.                                               |

Using the **File Number Alias** option, users may submit and associate multiple **Pavaso** signing packages to a single **RamQuest** order file. This feature may be used to create separate buyer(s) and seller(s) signing packages. Once all selections are complete, choose New Signing Package.

| dll Closing   | g Mar                   | ket <sup>™</sup>    |                      | Chat With Sup<br>Logged in as: hhelo<br>Current Enterprise: | port Now<br>esen@corecce<br>RQ Developmen | .com<br>It CMCore01T - CCE |  |  |  |
|---------------|-------------------------|---------------------|----------------------|-------------------------------------------------------------|-------------------------------------------|----------------------------|--|--|--|
| Trac          | ding Partners           | Order History       | Processing Order Que | ue <u>The Market</u>                                        | Help                                      |                            |  |  |  |
| pavaso        |                         |                     |                      |                                                             |                                           |                            |  |  |  |
| File Number:  | File Number: HH06232020 |                     |                      |                                                             |                                           |                            |  |  |  |
| Property:     | 456 Starkiller          | Base , Endor, Delta | a, TX, 8888888 🔽     |                                                             |                                           |                            |  |  |  |
| Closing Date: | 7/31/2020               |                     |                      |                                                             |                                           |                            |  |  |  |
| Closing Time: | 5:00 AM                 |                     |                      |                                                             |                                           |                            |  |  |  |
|               | New Sig                 | ning Package        | J                    |                                                             |                                           |                            |  |  |  |

Enter a File Number Alias in the field attached to the file name.

| pavaso             | aso<br>everything home                         |
|--------------------|------------------------------------------------|
| File Number:       | HH06232020                                     |
| Property:          | 456 Starkiller Base , Endor, Delta, TX, 888888 |
| Closing Date:      | 7/31/2020                                      |
| Closing Time:      | 5:00 AM                                        |
| File Number Alias: | HH06232020 - Seller ×                          |

Select documents that should be included in this signing package.

|   | Description                            | Document Name                          | Move |
|---|----------------------------------------|----------------------------------------|------|
| 1 | 1986 Tax Reform Req                    | 1986 Tax Reform Req                    | 4    |
| 1 | Aff - Inducement (7-09)                | Aff - Inducement (7-09)                | t ↓  |
|   | Assignment - DT wReq                   | Assignment - DT wReq                   | 1 4  |
|   | CLTA Preliminary Report Ex A (2-10)    | CLTA Preliminary Report Ex A (2-10)    | t 4  |
|   | Cmt (ALTA 6-06)                        | Cmt (ALTA 6-06)                        | 1 4  |
| 1 | End ALTA C JR1                         | End ALTA C JR1                         | t.↓  |
|   | End ALTA Construction Loan B           | End ALTA Construction Loan B           | 1 4  |
| I | End CForm 19-06 Contiguity-MultiP L    | End CForm 19-06 Contiguity-MultiP L    | t.↓  |
|   | End CForm 19.1-06 Contiguity-SingleP L | End CForm 19.1-06 Contiguity-SingleP L | 1 4  |
| I | End CLTA 116.5.1 (6-06)                | End CLTA 116.5.1 (6-06)                | t 4  |
|   | End CLTA 116.5.2-06 (6-06)             | End CLTA 116.5.2-06 (6-06)             | t    |

You can rearrange the document order by using the arrows in the Move column.

| Descri     | iption                           | Document Name                          | Move       |
|------------|----------------------------------|----------------------------------------|------------|
| 1986 T     | ax Reform Req                    | 1986 Tax Reform Req                    | 4          |
| ✔ Aff - In | ducement (7-09)                  | Aff - Inducement (7-09)                | ±          |
| Assign     | ment - DT wReq                   | Assignment - DT wReq                   | ±.↓        |
| CLTA F     | Preliminary Report Ex A (2-10)   | CLTA Preliminary Report Ex A (2-10)    | <b>↑</b> ↓ |
| Cmt (A     | LTA 6-06)                        | Cmt (ALTA 6-06)                        | ±.↓        |
| End AL     | TA C JR1                         | End ALTA C JR1                         | ±.↓        |
| End AL     | TA Construction Loan B           | End ALTA Construction Loan B           | ±.↓        |
| End CF     | orm 19-06 Contiguity-MultiP L    | End CForm 19-06 Contiguity-MultiP L    | <b>↑</b> ↓ |
| End CF     | orm 19.1-06 Contiguity-SingleP L | End CForm 19.1-06 Contiguity-SingleP L | ±.↓        |
| End CL     | TA 116.5.1 (6-06)                | End CLTA 116.5.1 (6-06)                | <b>↑</b> ↓ |
| End CL     | TA 116.5.2-06 (6-06)             | End CLTA 116.5.2-06 (6-06)             | Ť          |

*Note:* You can make changes to the document name if desired, however, if you are utilizing templates on Pavaso, the name and page count must match the corresponding template. If the name is changed here, the appropriate template may not populate once the order reaches Pavaso.

Once all applicable documents are selected and in the proper order, select Submit.

|   | Description                            | Document Name                          | M | ove |
|---|----------------------------------------|----------------------------------------|---|-----|
| ] | 1986 Tax Reform Req                    | 1986 Tax Reform Req                    | 1 |     |
| ] | Aff - Inducement (7-09)                | Aff - Inducement (7-09)                | t | t   |
| ] | Assignment - DT wReq                   | Assignment - DT wReq                   | t | +   |
| ] | CLTA Preliminary Report Ex A (2-10)    | CLTA Preliminary Report Ex A (2-10)    | t | Ŧ   |
| 3 | Cmt (ALTA 6-06)                        | Cmt (ALTA 6-06)                        | 1 | 4   |
| ] | End ALTA C JR1                         | End ALTA C JR1                         | t | t   |
| 3 | End ALTA Construction Loan B           | End ALTA Construction Loan B           | 1 | 4   |
| ] | End CForm 19-06 Contiguity-MultiP L    | End CForm 19-06 Contiguity-MultiP L    | t | Ŧ   |
| ] | End CForm 19.1-06 Contiguity-SingleP L | End CForm 19.1-06 Contiguity-SingleP L | 1 | 4   |
| ] | End CLTA 116.5.1 (6-06)                | End CLTA 116.5.1 (6-06)                | t | Ŧ   |
| ] | End CLTA 116.5.2-06 (6-06)             | End CLTA 116.5.2-06 (6-06)             | t |     |

You will be redirected back to the list of all submitted orders. Any File Number Aliases are recorded in the internal log, which tracks updates and provides file history.

| Submitted Packages    |                      |          |                    |                                                                                                    |                                                                                                    |               |               |  |  |  |
|-----------------------|----------------------|----------|--------------------|----------------------------------------------------------------------------------------------------|----------------------------------------------------------------------------------------------------|---------------|---------------|--|--|--|
| File Number           | Date                 | Order No | Placed By          | <u>Signers</u>                                                                                                  | Documents                                                                                                    | Actions       | <u>Status</u> |  |  |  |
| HH06232020-<br>123    | 6/23/2020<br>9:59 AM | 7646     | Hailey<br>Helgesen | Luke Skywalker<br>(thelastjedi@gmail.com)                                                                       | No documents<br>Selected.                                                                                          | <u>Update</u> | Active        |  |  |  |
| HH06232020-<br>123    | 6/23/2020<br>9:58 AM | 7645     | Hailey<br>Helgesen | Han Solo(hansolo@hotmail.com)<br>Leia Organa<br>(RebellionGeneral@hotmail.com)<br>Jane Zoe(newperson@email.com) | Cmt (ALTA 6-06)                                                                                                    | Update        | Overriden     |  |  |  |
| HH06232020-<br>Buyer  | 8/13/2020<br>1:39 PM | 10261    | Hailey<br>Helgesen | Han Solo(hansolo@hotmail.com)<br>Leia Organa<br>(RebellionGeneral@hotmail.com)<br>Jane Zoe(newperson@email.com) | Assignment - DT<br>wReq<br>Cmt (ALTA 6-06)<br>End CForm 19-06<br>Contiguity-MultiP L<br>End CLTA 116.5.1<br>(6-06) | <u>Update</u> | Active        |  |  |  |
| HH06232020-<br>Seller | 8/13/2020<br>1:42 PM | 10262    | Hailey<br>Helgesen | Jane Zoe(newperson@email.com)                                                                                   | Aff - Inducement<br>(7-09)<br>Cmt (ALTA 6-06)<br>End ALTA<br>Construction Loan<br>B<br>End CLTA 116.5.1<br>(6-06)  | <u>Update</u> | Active        |  |  |  |

Any published documents or packages associated with the order are notated in the **Notes** section at the **bott**om of the **Order Data** screen.

| RamQuest One - [jlind | sey]                                    |                           |                |                             |                     |                                  |                         |                                  |           |
|-----------------------|-----------------------------------------|---------------------------|----------------|-----------------------------|---------------------|----------------------------------|-------------------------|----------------------------------|-----------|
|                       | mgacion <u>H</u> eip<br>🤗 🦳 Alata 🚍     | - m 🧑                     |                |                             |                     |                                  |                         |                                  |           |
|                       | 🔍 🞯 🌺 💷                                 | f 💷 💾 🎽                   | s 쓸 🖒          | <jump file="" to=""></jump> | - 8 📶 🗂             | FX 4                             | < 🏹 🥴                   |                                  |           |
| Order Data 🛛 🐇        | File Main                               |                           |                |                             |                     |                                  |                         |                                  | <b>_</b>  |
| 🖓-Home 🔼              |                                         |                           |                |                             |                     |                                  |                         |                                  |           |
| Welcome               | File No: 226-8                          | ATTest                    |                | Buyer:                      |                     |                                  | Reg                     | ion: 0-Admin Region              |           |
| Workflow Das          | File Open: 07/27/:<br>Property: 111 Eir | 2021<br>ct Street Diano T | Y 75075        | Seller:                     | Sam Seller Bra      |                                  |                         | nch: None                        |           |
| - Internet Alar       | File Details:                           | st street, Mario, 17      | A 73073        | ciose on.                   | 07/27/2021          |                                  | Onderwh                 | ter. 456-11112 RESOURCE GU       | /AIK/     |
| eRemit                | Status:                                 | New                       | -              | Escrow Unit:                | [None]              | -                                | Service:                | Simult. (Res)                    | -         |
| E- Order Entry        | Process Template:                       | 1228 Template             | -              | Title Unit:                 | [None]              | <b>.</b>                         | Other Company's File #: |                                  | 5         |
| Buver                 | Tale Comments                           | Death Table Co.           |                | Orden Ceberrown             | Desidential Double  |                                  |                         | Dath                             | =         |
| Seller                | Title Company:                          | Best Title Co.            | <b>T</b>       | Order Category:             | Residential Purcha  | ase 🔻                            | king or Urger:          | BOCH                             | -         |
| - Order Contacts      | Escrow Account:                         | 15 - Angela Custo         | mer Te 🔻       | Underwriter:                | TITLE RESOURCE      | GUAR 🔻                           | Source of Business:     | Realtor                          | •         |
| Sale/Loan             |                                         | 🔲 Multiple Bank A         | ccounts        | Place of Closing:           | 183 - My Title Corr | npany                            | Location:               |                                  | -         |
| Property              | Eriendly Name:                          | Friendly Name:            |                | Settlement Agent:           | 156 - RamQuest T    | RamQuest Title Corr              |                         |                                  |           |
| - Title Production    |                                         |                           |                | Detternorterigenti          | in the second       |                                  |                         |                                  |           |
| - Policy              | Staff:                                  | <b>1</b> 11 <b>1</b>      |                | - off                       | <b>1</b> 11 - 3     |                                  | 771 000                 | Ter. 1                           |           |
| Ģ-HUD                 | Sales Rep.:                             | [None]                    | · ·            | Escrow Officer:             | [None]              | *                                | Title Officer:          | [None]                           | -         |
| - HUD Page 1          | Closing Agent:                          | CM - Cheryl Miller        | -              | Escrow Processor:           | [None]              | <ul> <li>Title Proces</li> </ul> |                         | [None]                           | •         |
| HUD Page 2            | Critical Dates:                         |                           |                |                             | -                   |                                  |                         | -                                | _         |
| HUD Page 3            | Title Due:                              |                           | -              | Close Date:                 | 7/27/2021           | *                                | Duration:               | 60 minutes                       | -         |
| CDE                   | Cancelled:                              |                           | -              | Close Time:                 |                     | \$                               | Fund/Disbursement Date: |                                  | -         |
|                       | Custom Datas                            |                           |                |                             |                     |                                  |                         |                                  |           |
| - Print Documents     | Enreclosure Deed E                      | iled:                     |                |                             | Sales Info:         |                                  |                         |                                  |           |
|                       |                                         |                           | •              |                             | Salos Inter         |                                  | · · · · ·               |                                  |           |
| 🐂 Order Data          | Consummation D                          | ate:                      | *              |                             | Vinca Provider:     |                                  | *                       |                                  |           |
| Reports               | Outside Or                              | der:                      |                | -                           | Order Priority:     |                                  | -                       |                                  | _         |
|                       |                                         |                           |                |                             |                     |                                  |                         |                                  |           |
| Configuration         |                                         |                           |                |                             |                     |                                  |                         |                                  |           |
| Escrow Accounting     |                                         |                           |                |                             |                     |                                  |                         |                                  |           |
|                       | Notes:                                  |                           |                |                             |                     |                                  |                         |                                  |           |
| FileScan              | Date/Time                               | •                         | Created By     | Cat                         | egory               | Publish                          | Note                    |                                  |           |
| Scheduler             | > 7/27/2021 1:48:                       | :59 PM                    | PaperlessClose | er Ord                      | er                  |                                  | 🗹 🛛 Order subr          | nitted successfully to Blue Tear | m CM      |
|                       | 3/25/2016 10:59                         | 9:55 AM                   | PaperlessClose | er Ord                      | er                  |                                  | A FedEx S               | ipment was sent on 3/25/2016     | 5 from:   |
| 1099 Filing           | 3/1/2016 4:41:2                         | 1 PM                      | PaperlessClose | er Ord                      | er                  |                                  | Note for Le             | tter 0-SL-CVM03012016-1 sen      | it by 📃 👱 |
|                       |                                         |                           |                |                             |                     |                                  |                         |                                  |           |

- Applicable document/document packages associated with the order are located on the **Published Documents** tab on the **Web Publishing** screen at the bottom of the **Order Entry** screen.
- Upon publication, notes are added to the Order Log at the bottom of the **Order Entry** screen.
- The Closing Agent will receive an email notification from Pavaso once the order is created successfully.

### Locating and Modifying Your Order on Pavaso

Log in to your Pavaso account and select **Digital Close Enterprise** from the dashboard.

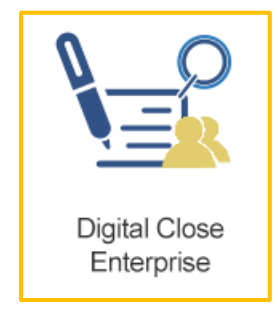

If needed, you can search for your order by choosing the dates range and the available search criteria.

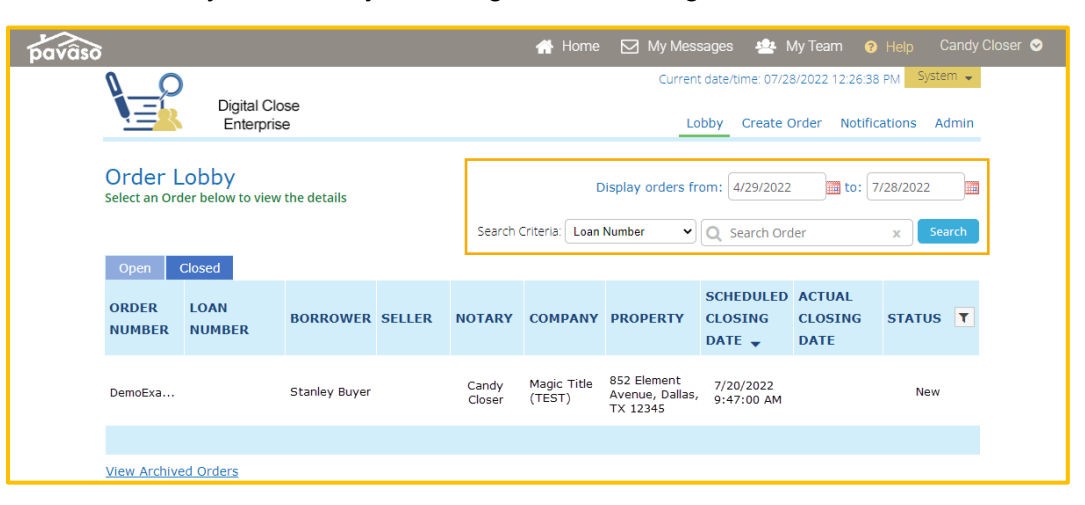

Your order will appear in the Lobby with the status of New. Select anywhere on the order to open it.

Note: Users may or may not see the order based on role and order permissions.

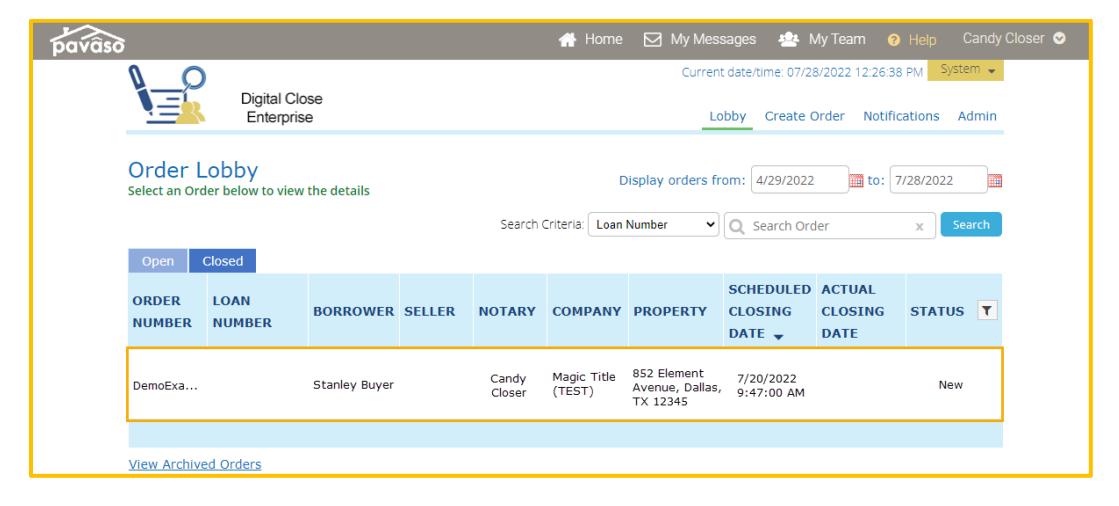

If completing a RON signing, the Signer's ID images will be stored on Pavaso a maximum of 48 hours. This setting is configurable in your company settings.

Once the order has closed on Pavaso, documents and the associated Audit Log will be passed back to FileScan.

🕽 RamQuest One - [jlindsey] \_ 🗆 🗙 File Actions Utility Navigation Help 🕂 📙 🔎 🕅 🗃 👹 🔃 🖿 🖣 🐥 🖉 🏠 🗆 🖓 🖅 🧭 Order Data **File Main** -Home Buyer: Bob b Buyer and Betty Buyer Seller: Sam Seller Region: 0-Admin Region Branch: None Underwriter: 438-TITLE RESOURCE GUAR/ - Welcome File No: 226-8ATTest File Open: 07/27/2021 Workflow Das. rty: 111 First Street, Plano, TX 75075 Seller: Sam Seller Close On: 07/27/2021 Internet Alar... File Details: eRemit Status: Closed Escrow Unit: [None] Service: Simult. (Res) Order Entry Title Unit: [None] 
• Other Company's File #: Process Template: 1228 Template - File Ma Buyer Title Company: Best Title Co. Order Category: Residential Purchase Kind of Order: Both - Seller Escrow Account: 15 - Angela Customer Te... 👻 Underwriter: TITLE RESOURCE GUAR... -Source of Business: Realtor Order Contacts Multiple Bank Accounts Place of Closing: 183 - My Title Company Location: - Sale/Loan - Property Friendly Name: Settlement Agent: 156 - RamQuest Title Com ... Title Production Policy Staff: Sales Rep.: [None] Escrow Officer: [None] -Title Officer: [None] HUD - HUD Page 1 Closing Agent: CM - Cheryl Miller Escrow Processor: [None] Title Processor: [None] -HUD Page 2 Critical Dates: \_\_\_\_\_ Title Due: HUD Page 3 -Close Date: 7/27/2021 -Duration: 60 minutes - ALTA SS Cancelled: Close Time: Fund/Disbursement Date: CDF Settlement State... Custom Data: Foreclosure Deed Filed: Sales Info: - Print Documents + + Consummation Date: Vinca Provider: 🍖 Order Data Outside Order: Order Priority: ÷ 🌮 Reports Configuration Escrow Accounting Notes: FileScan Publish Date/Time Created By Category Note 7/27/2021 1:48:59 PM Order submitted successfully to Blue Team CM Scheduler PaperlessClo  $\checkmark$ 3/25/2016 10:59:55 AM A FedEx Shipment was sent on 3/25/2016 from: PaperlessCloser Order  $\mathbf{V}$ 1099 Filing 7 3/1/2016 4:41:21 PM PaperlessCloser Order Note for Letter 0-SL-CVM03012016-1 sent by -

Change the status of the order to **Closed** in **Order Data**.

### **Pavaso Support**

Support Hours: https://pavaso.com/contact/ Phone/ Closing Hotline: (866) 288-7051 Email: support@pavaso.com View Our 24/7 Online Help Library